| 第2章 | 基本操作(各作業で共通の操作等)     | 1 |
|-----|----------------------|---|
| 2.1 | ログイン(2回目以降のログイン)     | 1 |
| 2.2 | 案件状況案内               | 3 |
| 2.3 | 条件検索                 | 7 |
| 2.4 | 案件状況一覧 1             | 1 |
| 2.5 | 案件情報詳細 1             | 4 |
| 2.6 | I Cカード読込 2           | 7 |
|     | 目次をクリックすると当該ページへ遷移しま | す |

# 第2章 基本操作(各作業で共通の操作等)

この章では、電子入札システムを利用した入札書(見積書)提出前の作業、入札書(見積書)の 提出、開札結果の確認等を行う際の共通事項の操作方法等について説明します。

- 2.1 ログイン(2回目以降のログイン)
- 2.2 案件状況案内
- 2.3 条件検索
- 2.4 案件状況一覧
- 2.5 案件情報詳細
- 2.6 ICカード読込

# 2.1 ログイン(2回目以降のログイン)

この項では電子入札システムにログインする手順について説明します。ログインするには次のような画面の流れで処理を行います。電子入札システムに初めてログインするときは『1.1 ID・ 初期パスワードの確認』及び『1.2 初期パスワード・初期見積用暗証番号の変更』を参照してく ださい。

### ログイン(2回目以降のログイン)

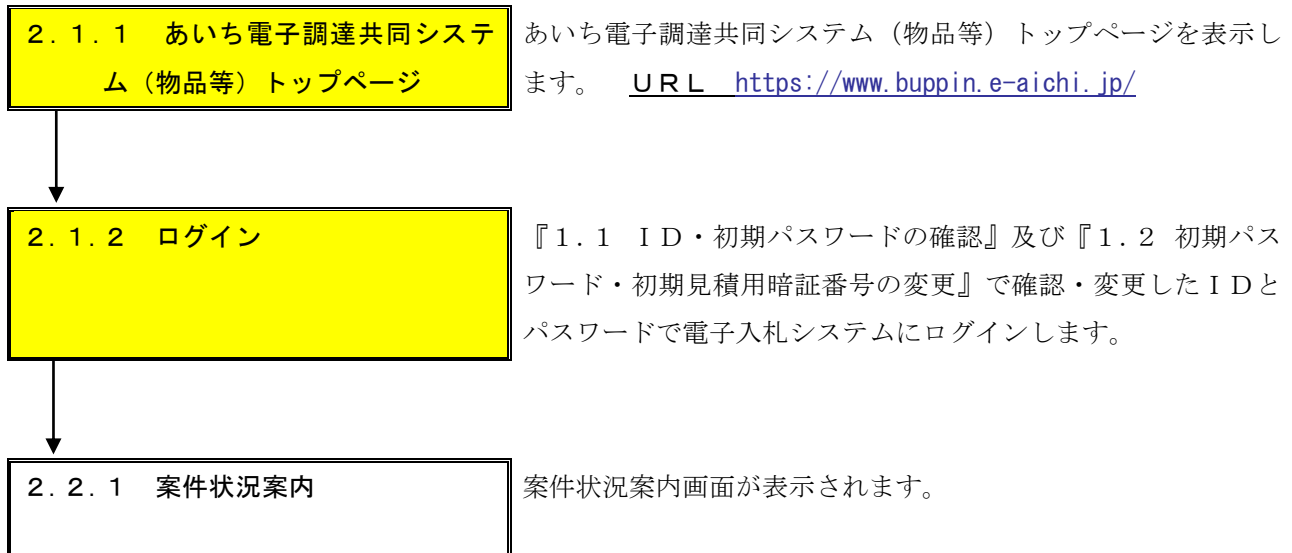

#### 2.1.1 あいち電子調達共同システム(物品等)トップページ

あいち電子調達共同システム(物品等)トップページを表示します。

<u>URL</u> https://www.buppin.e-aichi.jp/

| <b>20あい</b> ち 電子調達                                                                                                    | 20あいち<br>物品等調達 電子調達共同システム(物品等)<br>文字を大きく 電 準 文字を小さく                                         |                          |                                    |  |  |
|----------------------------------------------------------------------------------------------------|---------------------------------------------------------------------------------------------|--------------------------|------------------------------------|--|--|
| トップシステムの概要 利用規約                                                                                                    | 各団体別運用基準等 手引書・書類 よくある質                                                                      | 間 リンク集                   |                                    |  |  |
| サービス利用時間<br>平日8時~20時<br>土日、祝日、12月29日~1月3日は、サー<br>ビスを停止しております。入札情報サービ<br>スは24時間提供しております。                                                          | 入札に参加される方向け ① 電子入札 電子入札 電子入札                                                                | • 入札参加資格<br>入札参加資格申請はこちら | 申請                                 |  |  |
| ご利用の前に<br>I <u>初めてご利用になる方へ</u><br>I システムの設定<br>お問合せ                                                                                              | <ul> <li>一般の方向け</li> <li>・○入札情報サービス     <li>(団体選択)<br/>入礼(情報サービス (団体選択)はこちら</li> </li></ul> |                          |                                    |  |  |
| 受付時間:平日午前9時~午後5時まで<br>電話:0120-511-270<br>メールでのお問い合わせはこちらから<br>e-mail: <u>helpdesk@buppine-aichlip</u><br>※ <u>お問い合わせの前にこ</u><br><u>ちらをご覧ください</u> | 協議会からのお知らせ<br>協議会からのお知らせは現在ありません。                                                           |                          | ≫ <u>過去に掲載したお知らせはこちら</u>           |  |  |
| <u>〈よくある質問〉</u>                                                                                                    |                                                                                             |                          |                                    |  |  |
| 電子調達共同ジステム<br>(CALS/EC) はごちら                                                                                                    |                                                                                             |                          |                                    |  |  |
|                                                                                                    |                                                                                             | Copyright © 2007-2008 あし | 1方電子自治体推進協議会. All Rights Reserved. |  |  |

<電子入札>ボタンを押下します。

#### 2.1.2 ログイン

『1.1 ID・初期パスワードの確認』及び『1.2 初期パスワード・初期見積用暗証番号の 変更』で確認・変更した IDとパスワードでシステムにログインします。

| ■電子入札システム | ムログイン                                                                                                    |
|-----------|----------------------------------------------------------------------------------------------------|
|           | ID[半角]     ID[半角]       ログイン用バスワード[半角]     ※英字の大文字と小文字は、区別して入力してください。                                                                                                    |
|           | ご利用の前にお使いのパソコンに設定が必要となります。<br>本システムのご利用に必要なiOS、ブラウザ等の環境は <u>こちら</u> をご確認ください。<br>MicrosoftEdgeの設定についてはこちらをご確認ください。<br>電子入札補助アプリの設定についてはこちらをご確認ください。<br>※icカートを購入した認証局の対応状況もご確認ください。 |
|           | ログイン 閉じる                                                                                                    |
|           | ヘルプデスク tel:0120-511-270 fax:現在受け付けておりません(YM000010)                                                                                                    |

IDおよびパスワードを入力し、<ログイン>ボタンを押下します。

#### 2.2 案件状況案内

電子入札システムにログインすると案件状況案内画面が表示されます。貴社が参加している公開 案件(※1)と指名された案件(※2)について、状況毎の件数を一覧表示します。

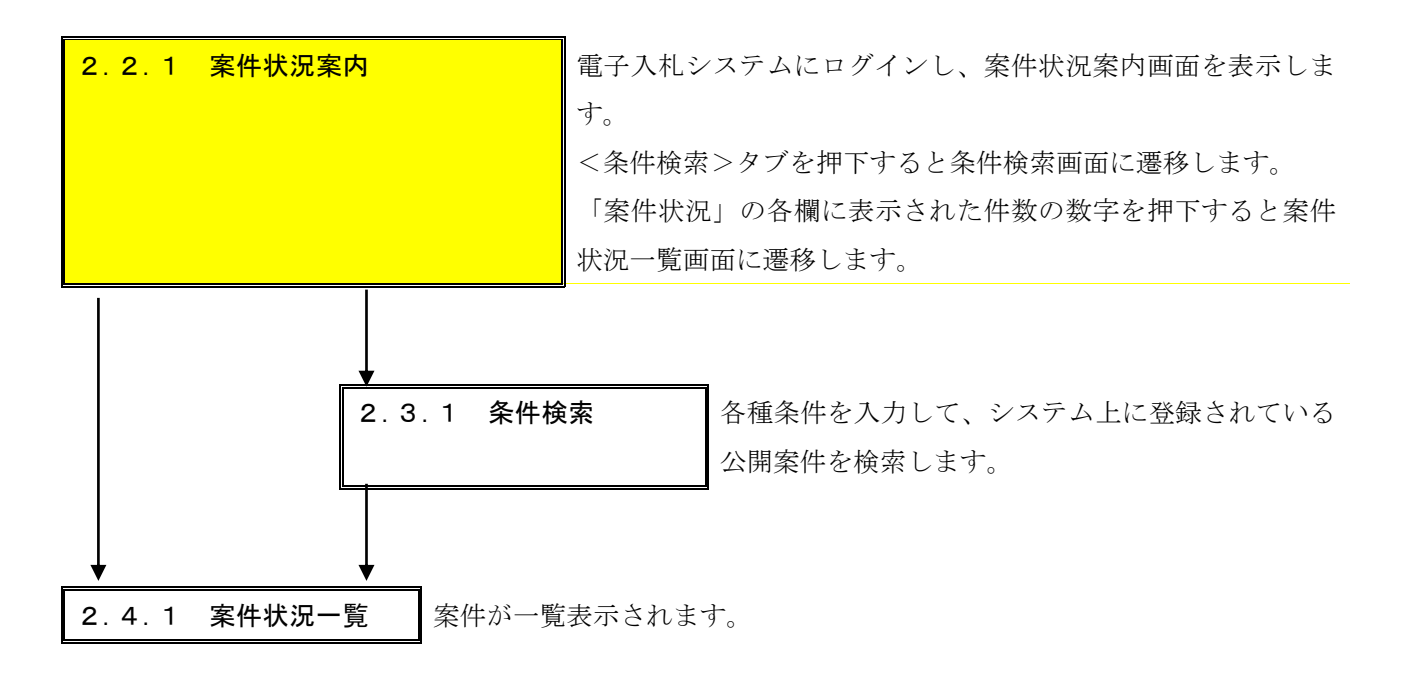

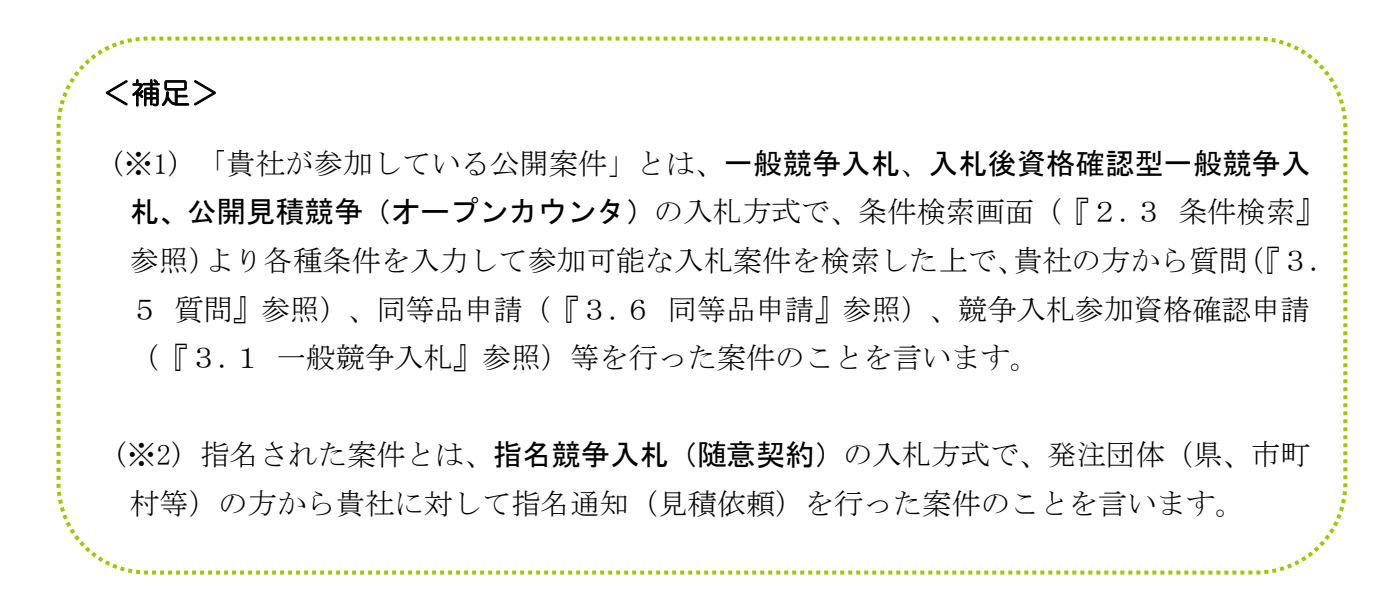

#### 2.2.1 案件状況案内

システムにログインし、案件状況案内画面を表示します。

| 20あいち 物品等調達                                                                                                    |                                      | 案件状況案内                                                |                                | 2012/03/                       | 16 14:42          |
|----------------------------------------------------------------------------------------------------|--------------------------------------|-------------------------------------------------------|--------------------------------|--------------------------------|-------------------|
| <u>案件状況案内</u>   条                                                                                                    | :件検索   管理メニュー                        |                                                       |                                | このページ                          | <sup>を印刷</sup> 終了 |
| 案件状況案内                                                                                                    |                                      |                                                       |                                |                                |                   |
| 貴社が参加<br>各項目の件<br><mark>赤太字</mark> で表                                                                                                    | している公開案件と打<br>数の数字を押下する<br>示されている項目は | 皆名された案件について、状況毎<br>と案件毎の状況等をご覧いただ(<br>、手続きを行う必要のある案件で | の件数を一覧で表<br>けます。<br>すので 押下L,手約 | 示しています。<br><del>読きを行ってくだ</del> | さい。               |
|                                                                                                    |                                      | 案件状況                                                  | 一般競争   1<br>  公開見積   1         | 皆名競争                           |                   |
|                                                                                                    | 指名通知(※1)                             |                                                       | -                              | 35                             |                   |
|                                                                                                    | 見積依頼                                 | 未確認                                                   | -                              | 0                              |                   |
|                                                                                                    |                                      | 受付中                                                   | -                              | 0                              |                   |
|                                                                                                    | 質問回答                                 | 質問済                                                   | 3                              | 1                              |                   |
|                                                                                                    |                                      | 回答公開                                                  | 6                              | 3                              |                   |
|                                                                                                    |                                      | 受付中                                                   | -                              | 0                              |                   |
|                                                                                                    | 同等品                                  | 申請済                                                   | 5                              | 3                              |                   |
|                                                                                                    |                                      | 審査結果                                                  | 12                             | 5                              |                   |
|                                                                                                    | 参加資格確認(※2)                           | 申請済                                                   | 16                             |                                |                   |
|                                                                                                    |                                      | 審査結果                                                  | 12                             | -                              |                   |
|                                                                                                    |                                      | 入札見積書未提出                                              | 3                              | 3                              |                   |
|                                                                                                    | 入札見積(※3)                             | 入札見積書提出済                                              | 137                            | 30                             |                   |
|                                                                                                    |                                      | 開札結果                                                  | 3                              | 0                              |                   |
|                                                                                                    |                                      | 中止案件                                                  |                                | 9                              |                   |
|                                                                                                    |                                      |                                                       |                                |                                |                   |
|                                                                                                    | 受注状況                                 | 未回答<br>————————————————————————————————————           |                                | 5                              |                   |
|                                                                                                    |                                      | 回答済                                                   |                                | 0                              |                   |
| <ul> <li>※1 指名通知の未確認の件数は、案件状況が開札結果登録済までの件数です。</li> <li>※2 参加資格確認の審査結果の件数は、案件状況が開札結果登録済までの件数です。</li> <li>※3 入札見積の開札結果の件数は、公開してから30日以内の案件数です。</li> <li>件数に含まれない案件につきましては、条件検索よりご参照ください。</li> </ul> |                                      |                                                       |                                |                                |                   |

システム上に登録されている公開案件を検索したいときは、<条件検索>タブを押下し、条件検索画面で検索します。

→押下すると条件検索画面(2.3.1)に遷移します。

② 貴社が既に参加している公開案件と指名された案件等を確認したいときは、各欄に表示された件数の数字を押下します。赤太文字で表示されている項目は、手続きを行う必要のある案件ですので、押下し手続きを行って下さい。

→押下すると対象案件を抽出し、案件状況一覧画面(2.4.1)にて表示します。

【項目説明】

(1) 一般競争、公開見積案件(入札方式が、一般競争入札、入札後資格確認型一般競争入札、 公開見積競争(オープンカウンタ)である案件)

| 1 | (質問 | 質問済  | 一般競争、公開見積案件にて質問申請を行い、回答の公開待 |
|---|-----|------|-----------------------------|
|   | 回答) |      | ちとなっている案件の件数が表示されます。        |
| 2 |     | 回答公開 | 一般競争、公開見積案件にて質問申請を行い、回答が公開さ |

|   |        |       | れた案件の件数が表示されます。             |
|---|--------|-------|-----------------------------|
| 3 | (同等品)  | 申請済   | 一般競争、公開見積案件にて同等品申請を行い、審査結果の |
|   |        |       | 公開待ちとなっている案件の件数が表示されます。     |
| 4 |        | 審査結果  | 一般競争、公開見積案件にて同等品申請を行い、審査結果が |
|   |        |       | 公開された案件の件数が表示されます。          |
| 5 | (参加資格  | 申請済   | 一般競争入札案件において競争入札参加資格確認申請を行  |
|   | 申請)    |       | い、審査結果の公開待ちとなっている案件の件数が表示され |
|   |        |       | ます。                         |
| 6 |        | 審査結果  | 一般競争入札案件において競争入札参加資格確認申請を行  |
|   |        |       | い、審査結果が公開された案件の件数が表示されます。   |
|   |        |       | なお、当該件数は、案件状況が開札結果登録済までの件数で |
|   |        |       | す。                          |
|   |        |       | 抽出対象に合致しない案件を参照する場合は、条件検索機能 |
|   |        |       | をご利用ください。                   |
| 7 | (入札見積) | 入札見積書 | 一般競争入札案件において競争入札参加資格有と審査され、 |
|   |        | 未提出   | 入札見積受付期間内かつ入札書未提出となっている案件の  |
|   |        |       | 件数が表示されます。                  |
|   |        |       | ※入札後資格確認型一般競争入札、オープンカウンタ案件に |
|   |        |       | ついては、この欄に件数は表示されません。別途調達案件検 |
|   |        |       | 索(2.3)にて入札書(見積書)を提出したい案件の検索 |
|   |        |       | を行なってください。                  |
|   |        |       | ただし、再入札については、この欄に件数が表示されます。 |
| 8 |        | 入札見積書 | 一般競争、公開見積案件において入札書(見積書)の提出処 |
|   |        | 提出済   | 理が完了した案件の件数が表示されます。         |
| 9 |        | 開札結果  | 一般競争、公開見積案件にて入札書(見積書)の提出処理が |
|   |        |       | 完了していて、開札結果が登録された案件の件数が表示され |
|   |        |       | ます。                         |
|   |        |       | また、入札見積の開札結果の件数は、公開してから30日以 |
|   |        |       | 内の件数です。                     |
|   |        |       | 抽出対象に合致しない案件を参照する場合は、条件検索機能 |
|   |        |       | をご利用ください。                   |

# (2) 指名競争案件(入札方式が指名競争入札(随意契約)である案件)

| 10 | (指名通知) | 未確認 | 指名競争入札案件にて指名を受け、指名通知書が未確認とな |
|----|--------|-----|-----------------------------|
|    |        |     | っている案件の件数が表示されます。           |
|    |        |     | なお、当該件数は、案件状況が開札結果登録済までの件数で |
|    |        |     | す。                          |
|    |        |     | 抽出対象に合致しない案件を参照する場合は、条件検索機能 |
|    |        |     | をご利用ください。                   |

| 11 | (見積依頼) | 未確認   | 随意契約案件にて見積依頼を受け、見積依頼書が未確認とな |
|----|--------|-------|-----------------------------|
|    |        |       | っている案件の件数が表示されます。           |
| 12 | (質問回答) | 受付中   | 指名競争案件にて質問申請受付期間中かつ質問を提出して  |
|    |        |       | いない案件の件数が表示されます。            |
| 13 |        | 質問済   | 指名競争案件にて質問申請を行い、回答の公開待ちとなって |
|    |        |       | いる案件の件数が表示されます。             |
| 14 |        | 回答公開  | 指名競争案件にて質問申請を行い、回答が公開された案件の |
|    |        |       | 件数が表示されます。                  |
| 15 | (同等品)  | 受付中   | 指名競争案件にて同等品申請受付期間中かつ同等品申請を  |
|    |        |       | 提出していない案件の件数が表示されます。        |
| 16 |        | 申請済   | 指名競争案件にて同等品申請を行い、審査結果の公開待ちと |
|    |        |       | なっている案件の件数が表示されます。          |
| 17 |        | 審査結果  | 指名競争案件にて同等品申請を行い、審査結果が公開された |
|    |        |       | 案件の件数が表示されます。               |
| 18 | (入札見積) | 入札見積書 | 指名競争案件にて入札見積受付期間内かつ入札書(見積書) |
|    |        | 未提出   | 未提出となっている案件の件数が表示されます。      |
| 19 |        | 入札見積書 | 指名競争案件において入札書(見積書)の提出処理が完了し |
|    |        | 提出済   | た案件の件数が表示されます。              |
| 20 |        | 開札結果  | 指名競争案件にて入札書(見積書)の提出処理が完了してい |
|    |        |       | て、開札結果が登録された案件の件数が表示されます。   |
|    |        |       | また、入札見積の開札結果の件数は、公開してから30日以 |
|    |        |       | 内の件数です。                     |
|    |        |       | 抽出対象に合致しない案件を参照する場合は、条件検索機能 |
|    |        |       | をご利用ください                    |

## (3) 中止案件

| 21 | 中止案件 | 一般競争、公開見積案件および指名競争案件において中止と |
|----|------|-----------------------------|
|    |      | なった案件の件数を表示します。             |

## (4) **受注状況**

| 22 | 未回答 | 契約済みの単価契約案件において、団体から発注のあった案 |
|----|-----|-----------------------------|
|    |     | 件に関して未回答となっている案件の件数が表示されます。 |
| 23 | 回答済 | 契約済みの単価契約案件において、団体から発注のあった案 |
|    |     | 件に関して回答を行った案件の件数が表示されます。    |

## 2.3 条件検索

各種条件を入力して、電子入札システム上に登録されている公開案件を検索します。 ただし、検索結果(案件状況一覧)に表示されても、参加条件によっては参加できない場合があ りますので、必ず案件の詳細をご確認ください。

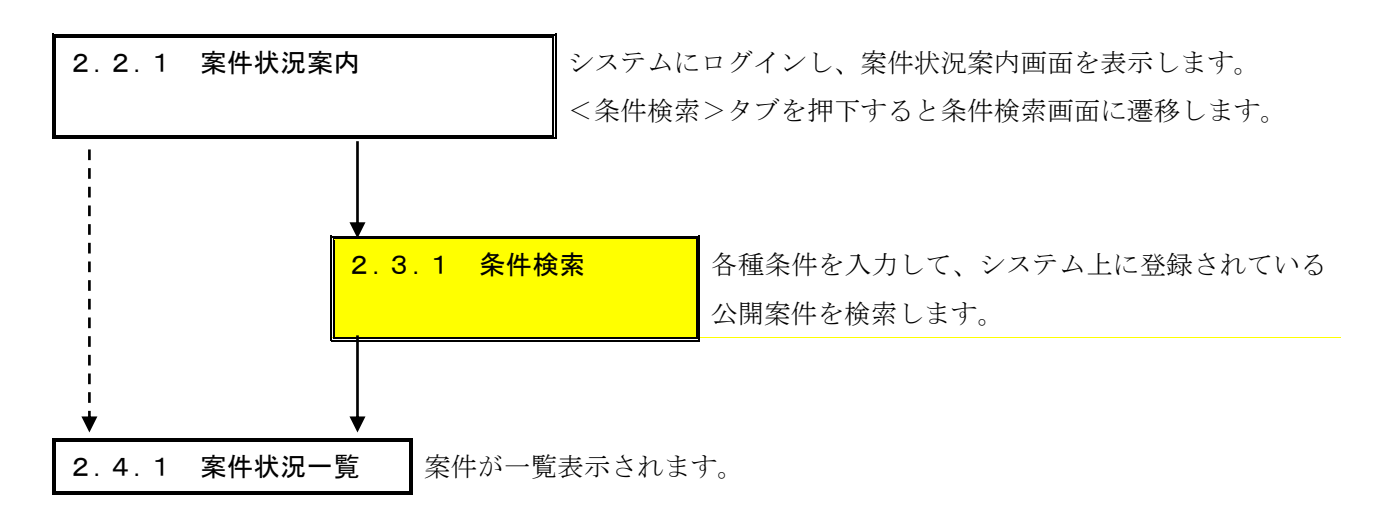

#### 2.3.1 条件検索

案件状況案内画面の<条件検索>タブを押下し、条件検索画面を表示させます。

| t    | <b>2</b> あいち<br>物品等調達          | 条件検索                                                                                                    | 2013/05/29 15:56                                                                    |
|------|--------------------------------|----------------------------------------------------------------------------------------------------|-------------------------------------------------------------------------------------|
| 案件   | 状況案内   条件検索                    | <u>   管理メニュー</u>                                                                                                    | このページを印刷 終了                                                                         |
| -    | 条件検索                           |                                                                                                    |                                                                                     |
|      | 発注団体                           | 全選択       全解除         <県>       ☑ 愛知県         <市>          <町村>          <一部事務組合>       入札参加資格のある団体の案件を検索できます。                                                                                                    |                                                                                     |
|      | 入札方式                           | 全選択 全解除<br>ビー般競争入札                                                                                                    | 名競争入札                                                                               |
|      | 会計年度                           | 平成25年度 🗸                                                                                                    |                                                                                     |
|      | 検索日付                           | 指定しない     ・       平成・年月日日     年月日日       平成・年月日日     日                                                                                                    | ア から                                                                                |
|      | 発注エリア制限                        |                                                                                                    |                                                                                     |
| 参加条件 | 業種制限                           | すべての業種の案件を検索するには、全解除ボタンを押下<br>全選択<br>全選択<br>全解除<br>大分類<br>「<br>定なし<br>製造・販売<br>役務の提供等<br>・<br>青色に反転された業種(大分類、中分類)の案件が検<br>初期状態では、貴社の希望営業種目として登録さ<br>対象です。<br>・<br>大分類「指定な」」を選択すると、3<br>・<br>複数選択時はCtrlキーを押下しなから選択してくださ、 | 「カレンダー」アイコンを押下す<br>るとカレンダーが表示されますの<br>で、カレンダーの日付(年月日)<br>を指定し、画面の入力項目に反映<br>させてください |
|      | 質問回答受付                         |                                                                                                    |                                                                                     |
|      | 同等品受付                          | <b>•</b>                                                                                                    |                                                                                     |
|      | 入札参加申請                         |                                                                                                    |                                                                                     |
|      | 案件状態                           |                                                                                                    |                                                                                     |
|      | 案件番号                           | 完全一致で検索します。                                                                                                    |                                                                                     |
|      | 案件名称                           | 部分一致で検索します。                                                                                                    |                                                                                     |
| 検索   | された案件でも、発注<br>注 ・入札参加<br>及び新名簿 | 検索開始<br>者が付した参加条件によっては参加できない場合もありま<br>資格者名簿(以下「名簿」という。)に基づき検索しますが、名簿。<br>(名簿切り替え時期の翌年度・翌々年度の名簿)の両名簿から                                                                                                    | す。必ず案件の詳細を確認するようにしてください。<br>か切り替え時期(2年毎)にあっては、現名薄<br>対策やします。                        |
|      |                                | - 789 / 519 LEL-0120-51                                                                                                    | 1 210 122 - 2015 X 1/ 1/ 1/ 1/ 1/ 2 2 2 1/ (/ 10/ 1/0/)                             |

各種検索条件を入力し、<検索開始>ボタンを押下します

| 1 | 発注団体   |       | 発注団体を選択します。必ず1つ以上選択してください。                                                                                                    |
|---|--------|-------|----------------------------------------------------------------------------------------------------|
|   |        |       | ※ ログインされている契約営業所で応札可能な団体が表                                                                                                    |
|   |        |       | 示されます。応札可能な団体が無い場合(削除済みの契約営                                                                                                    |
|   |        |       | 業所の ID でログインした場合など)には、表示されません。                                                                                                    |
|   |        |       | ※ <全選択>ボタンを押下すると、表示されている全ての                                                                                                    |
|   |        |       | 団体を選択することができます。                                                                                                    |
|   |        |       | ※ <全解除>ボタンを押下すると、表示されている全ての                                                                                                    |
|   |        |       | 団体の選択を解除することができます。                                                                                                    |
| 2 | 入札方式   |       | 入札方式を選択します。必ず1つ以上選択してください。                                                                                                    |
|   |        |       | ※ <全選択>ボタンを押下すると、表示されている全ての                                                                                                    |
|   |        |       | 入札方式を選択することができます。                                                                                                    |
|   |        |       | ※ <全解除>ボタンを押下すると、表示されている全ての                                                                                                    |
|   |        |       | 入札方式を解除することができます。                                                                                                    |
| 3 |        |       | 客性の合計圧度(発注団体が検索公開田として登録している)                                                                                                    |
|   |        |       | 予算年度)を選択します                                                                                                    |
| 4 | 检索日付   |       | ★ 人口 (見着) 受付開始日かど 検索の基準とし、                                                                                                    |
| Т |        |       | たい日付項目と給索対象としたい期間を選択します 給索期                                                                                                    |
|   |        |       | 間け 自至の両方の日付を入力してください                                                                                                    |
| 5 | (参加冬姓) | 発注エリア | ※注案件のエリア制限の有無を選択します。<br>指定したいとき                                                                                                    |
| 0 |        | 光化ニック | 元江来   の一 ノノ 間域の 日本 を 医 K じょう。 旧 足 じない と と<br>  け空 白 行 を 選 択 し ま す                                                                                                    |
| 6 | -      | 業種制限  | 「私工口口を送べします。」 「私別(大分類)と営業種目(中分類)を選択します。                                                                                                    |
|   |        | 禾裡的权  | <ul> <li>※ 入札 参加資格者名簿に其づき 貴社の登録した種別 堂</li> </ul>                                                                                                    |
|   |        |       | 業種目が表示されます。名簿の切り替え時期(2年年))は現                                                                                                    |
|   |        |       | 名簿及び新名簿に基づく種別 営業種目が表示されます。                                                                                                    |
|   |        |       |                                                                                                    |
|   |        |       | │<br>◇・ 複数の選択を行う場合にけ Ctrl キーを押下したがら選                                                                                                    |
|   |        |       | ※ 複数の選択を行う場合には、Ctrl キーを押下しながら選<br>択を行ってください。                                                                                                    |
|   |        |       | <ul> <li>※ 複数の選択を行う場合には、Ctrl キーを押下しながら選択を行ってください。</li> <li>※ 条件指定をしない場合は、Ctrl キーを押下しながら選択</li> </ul>                                                                                                    |
|   |        |       | <ul> <li>※ 複数の選択を行う場合には、Ctrl キーを押下しながら選択を行ってください。</li> <li>※ 条件指定をしない場合は、Ctrl キーを押下しながら選択の解除を行ってください。</li> </ul>                                                                                                    |
|   |        |       | <ul> <li>※ 複数の選択を行う場合には、Ctrl キーを押下しながら選択を行ってください。</li> <li>※ 条件指定をしない場合は、Ctrl キーを押下しながら選択の解除を行ってください。</li> <li>※ &lt;全選択&gt;ボタンを押下すると、表示されている全ての</li> </ul>                                                                                                    |
|   |        |       | <ul> <li>※ 複数の選択を行う場合には、Ctrl キーを押下しながら選択を行ってください。</li> <li>※ 条件指定をしない場合は、Ctrl キーを押下しながら選択の解除を行ってください。</li> <li>※ &lt;全選択&gt;ボタンを押下すると、表示されている全ての<br/>種別(大分類)と営業種目(中分類)が選択されます。</li> </ul>                                                                                                    |
|   |        |       | <ul> <li>※ 複数の選択を行う場合には、Ctrl キーを押下しながら選択を行ってください。</li> <li>※ 条件指定をしない場合は、Ctrl キーを押下しながら選択の解除を行ってください。</li> <li>※ &lt;全選択&gt;ボタンを押下すると、表示されている全ての種別(大分類)と営業種目(中分類)が選択されます。</li> <li>※ &lt;全解除&gt;ボタンを押下すると、表示されている全ての</li> </ul>                                                                |
|   |        |       | <ul> <li>※ 複数の選択を行う場合には、Ctrl キーを押下しながら選択を行ってください。</li> <li>※ 条件指定をしない場合は、Ctrl キーを押下しながら選択の解除を行ってください。</li> <li>※ &lt;全選択&gt;ボタンを押下すると、表示されている全ての種別(大分類)と営業種目(中分類)が選択されます。</li> <li>※ &lt;全解除&gt;ボタンを押下すると、表示されている全ての種別(大分類)と営業種目(中分類)が解除されます。</li> </ul>                                       |
|   |        |       | <ul> <li>※ 複数の選択を行う場合には、Ctrl キーを押下しながら選択を行ってください。</li> <li>※ 条件指定をしない場合は、Ctrl キーを押下しながら選択の解除を行ってください。</li> <li>※ &lt;全選択&gt;ボタンを押下すると、表示されている全ての種別(大分類)と営業種目(中分類)が選択されます。</li> <li>※ &lt;全解除&gt;ボタンを押下すると、表示されている全ての種別(大分類)と営業種目(中分類)が解除されます。</li> <li>あらかじめ登録した希望営業種目以外も検索対象となりま</li> </ul>   |
|   |        |       | <ul> <li>※ 複数の選択を行う場合には、Ctrl キーを押下しながら選択を行ってください。</li> <li>※ 条件指定をしない場合は、Ctrl キーを押下しながら選択の解除を行ってください。</li> <li>※ &lt;全選択&gt;ボタンを押下すると、表示されている全ての種別(大分類)と営業種目(中分類)が選択されます。</li> <li>※ &lt;全解除&gt;ボタンを押下すると、表示されている全ての種別(大分類)と営業種目(中分類)が解除されます。</li> <li>あらかじめ登録した希望営業種目以外も検索対象となります。</li> </ul> |
|   |        |       | <ul> <li>※ 複数の選択を行う場合には、Ctrl キーを押下しながら選択を行ってください。</li> <li>※ 条件指定をしない場合は、Ctrl キーを押下しながら選択の解除を行ってください。</li> <li>※ &lt;全選択&gt;ボタンを押下すると、表示されている全ての種別(大分類)と営業種目(中分類)が選択されます。</li> <li>※ &lt;全解除&gt;ボタンを押下すると、表示されている全ての種別(大分類)と営業種目(中分類)が解除されます。</li> <li>あらかじめ登録した希望営業種目以外も検索対象となります。</li> </ul> |
| 7 | 質問回答受付 |       | <ul> <li>※ 複数の選択を行う場合には、Ctrl キーを押下しながら選択を行ってください。</li> <li>※ 条件指定をしない場合は、Ctrl キーを押下しながら選択の解除を行ってください。</li> <li>※ &lt;全選択&gt;ボタンを押下すると、表示されている全ての種別(大分類)と営業種目(中分類)が選択されます。</li> <li>※ &lt;全解除&gt;ボタンを押下すると、表示されている全ての種別(大分類)と営業種目(中分類)が解除されます。</li> <li>あらかじめ登録した希望営業種目以外も検索対象となります。</li> </ul> |

|    |        | 指定しないときは空白行を選択します。          |
|----|--------|-----------------------------|
| 8  | 同等品受付  | 同等品受付中、同等品回答済など、検索の基準としたい同等 |
|    |        | 品申請回答状況を選択します。              |
|    |        | 指定しないときは空白行を選択します。          |
| 9  | 入札参加申請 | 申請受付中、審査終了など、競争入札参加資格確認申請の状 |
|    |        | 況を選択します。                    |
|    |        | 指定しないときは空白行を選択します。          |
| 10 | 案件状態   | 入札書提出可能、入札修了など、案件の状態を選択します。 |
|    |        | 指定しないときは空白行を選択します。          |
| 11 | 案件番号   | 案件番号から検索したいときに入力します。        |
|    |        | 入力された値は、完全一致条件として検索されます。    |
| 12 | 案件名称   | 案件名称から検索したいときに入力します。        |
|    |        | 入力された値は、部分一致条件として検索されます。    |

#### 2.4 案件状況一覧

案件状況案内画面で選択した条件、または条件検索画面で入力した条件に合致する案件が一覧表示されます。

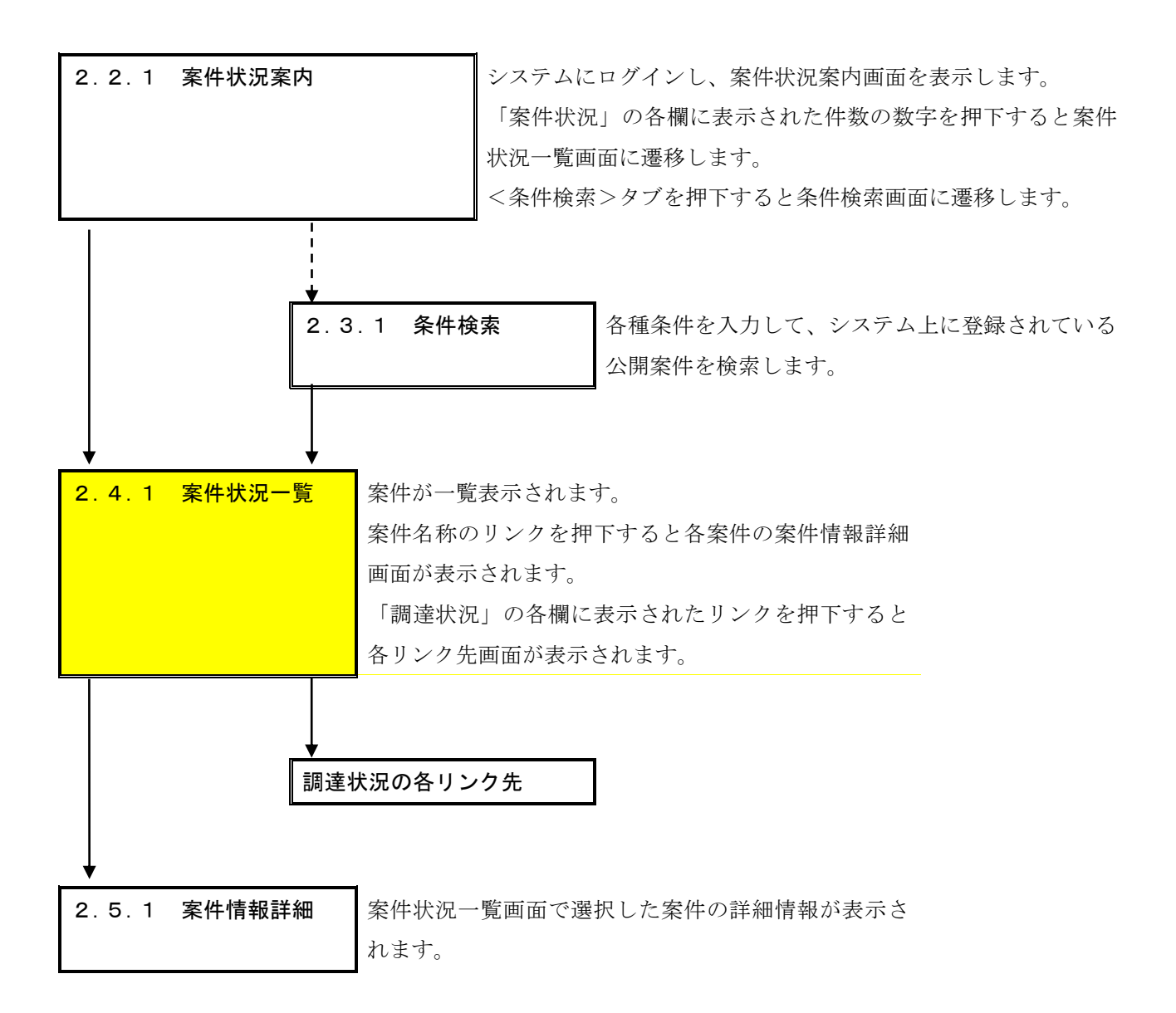

#### 案件状況一覧 2.4.1

案件状況案内画面で選択した条件、または条件検索画面で入力した条件に合致する案件が一覧表 示されます。

| <b>シーシーシーシーシーシーシーシーシーシーシーシーシーシーシーシーシーシーシー</b> |                                                                                                    |                             |    |          |          |     |                   | :26              |                     |    |
|-----------------------------------------------|----------------------------------------------------------------------------------------------------|-----------------------------|----|----------|----------|-----|-------------------|------------------|---------------------|----|
| 案件状                                           | <u> くれんのマージを印刷 さのマージを印刷 とのマージを印刷 とのマージをの とのマージを印刷 とのマージを印刷 とのマージをの とのマージをの とのマージをの とのマージをの とのマージをの とのマージをの とのマージをの とのマージをの とのマージをの とのマージをの とのマージをの との とのマージをの との との との との との との との との との との との との との</u> |                             |    |          |          |     |                   |                  |                     |    |
| 案件                                            | 案件状况一覧                                                                                                    |                             |    |          |          |     |                   |                  |                     |    |
| 案件番                                           | 案件番号       ○昇順       ○降順       平成23年5月12日より、初期表示は案件番号の降順で表示されています。       1/1ページ                                                                                                    |                             |    |          |          |     |                   |                  |                     |    |
|                                               | 安件悉号                                                                                                    | 同体名                         | 執行 |          |          |     | 調達状況              |                  |                     |    |
| No.                                           | **!1 曲 つ<br>案件名称                                                                                                    |                             | 回数 | 指名<br>見積 | 質問<br>回答 | 同等品 | 資格<br>確認          | 入札<br>見積         | 通知<br>状況            | 摘要 |
| 1                                             | 1506112300000011786<br>操作の手引きサンブル006                                                                                                    | 愛知県<br>研修所属000<br>物/総価/一般   | 1  |          | -        | -   | <u>確認申請</u><br>受付 | 入札<br>受付前        |                     |    |
| 2                                             | 1506112300000011785<br>操作の手引きサンブル011                                                                                                    | 愛知県<br>研修所属000<br>物/総価/一般   | 1  |          | _        | _   | <u>確認申請</u><br>受付 | 入札<br>受付前        |                     |    |
| 3                                             | 1506052300000011776<br>操作の手引きサンブル005                                                                                                    | 愛知県<br>研修所属000<br>物/総価/一般   | 1  | -        | _        | _   | 確認申請<br>提出済       | 入札<br>受付前        | <u>通知参照</u>         |    |
| 4                                             | 1506052300000011775<br>操作の手引きサンブル004                                                                                                    | 愛知県<br>研修所属000<br>役/単価/オーブン | 1  | -        | -        | _   | _                 | <u>見積</u><br>提出済 | <u>通知参照</u><br>未参照有 |    |

愛知県 研修所属000 役/単価/一般 案件番号 ▼ 🔷 昇順 🜍 降順 現在日から30日より前に中止になった案件は表示されません。

最新情報

ヘルプデスク tel:0120-511-270 fax:現在受け付けておりません(VM01200)

入札 受付前

通知参照

1/1ページ

確認申請 提出済

① 「案件名称」欄の案件名称のリンクを押下します。 →案件名称のリンクを押下すると各案件の案件情報詳細画面(2.5.1)が表示されます。

② 「調達状況」の各欄に表示されたリンクを押下します。 →押下すると各リンク先画面が表示されます。各リンク先画面については以下の【項目説明】

1

を参考としてください。

【項目説明】

5 1506052300000011773 <u>操作の手引きサンプル002</u>

| 1 | 案件番号/案件名称 | 上段に案件番号(発注団体が登録した案件毎にシステムが自 |
|---|-----------|-----------------------------|
|   |           | 動採番する番号。システムで一意に割り当てられます。)が |
|   |           | 表示されます。                     |
|   |           | 下段に案件名称が表示されます。             |
| 2 | 団体名/発注所属  | 上段に発注団体が表示されます。             |
|   |           | 下段に発注所属と発注区分が表示されます。        |
|   |           | 発注区分は以下の分類を/(スラッシュ)区切りで表してい |
|   |           | ます。                         |
|   |           | ・種別:物・・物品調達、役・・役務調達         |
|   |           | ・契約形態:総価・・総価契約、単価・・単価契約     |
|   |           | ・入札方式:一般・・一般競争入札            |
|   |           | 一般(後)・・入札後資格確認型一般競争入札       |
|   |           | 指名・・指名競争入札                  |
|   |           | 随契・・随意契約                    |
|   |           | オープン・・随意契約(オープンカウンタ)        |

| 3  | 執行回数 |        | 入札の執行回数が表示されます。             |
|----|------|--------|-----------------------------|
| 4  | 調達状況 | (指名見積) | 指名通知・見積依頼の状況が表示されます。        |
| 5  |      | (質問回答) | 質問回答の状況が表示されます。             |
| 6  |      | (同等品)  | 同等品申請の状況が表示されます。            |
| 7  |      | (資格確認) | 競争入札参加資格確認申請の状況が表示されます。     |
| 8  |      | (入札見積) | 入札書・見積書の状況が表示されます。          |
| 9  |      | (通知状況) | 入札締切通知書、再入札通知書等を参照できる入札状況通知 |
|    |      |        | 書一覧画面表示されます。                |
|    |      |        | ※ 未参照の通知書が存在する場合は、「未参照有」と表示 |
|    |      |        | されます。                       |
| 10 | 摘要   |        | 摘要状況が表示されます。                |
|    |      |        | ※ 入札結果で辞退、未受領、失格、無効となった場合に該 |
|    |      |        | 当の文言が表示されます。                |

## 2.5 案件情報詳細

案件状況一覧画面で選択した案件の詳細情報が表示されます。

| 2.4.1 案件状況一覧                       | 案件が一覧表示されます。             |  |  |  |
|------------------------------------|--------------------------|--|--|--|
|                                    | 案件名称のリンクを押下すると各案件の案件情報詳細 |  |  |  |
|                                    | 画面が表示されます。               |  |  |  |
|                                    |                          |  |  |  |
| ↓<br>↓                             |                          |  |  |  |
| 2.5.1 案件情報詳細                       | 案件状況一覧画面で選択した案件の詳細情報が表示さ |  |  |  |
|                                    | れます。                     |  |  |  |
|                                    | 「添付ファイル」欄の件数の数字を押下すると案件添 |  |  |  |
|                                    | 付ファイル一覧画面が表示されます。        |  |  |  |
|                                    | 「購入予定品目一覧」欄の品名を押下すると案件明細 |  |  |  |
|                                    | 情報詳細画面が表示されます。           |  |  |  |
|                                    |                          |  |  |  |
|                                    |                          |  |  |  |
| 2.5.2 案件添付ファイル一覧 案件添付ファイル一覧を確認します。 |                          |  |  |  |
|                                    |                          |  |  |  |
| ↓                                  |                          |  |  |  |
| 2.5.3 案件明細情報詳細                     | 「品名情報」「基準品情報」「条件・仕様書情報」  |  |  |  |
|                                    | の各明細情報詳細を確認します。          |  |  |  |

# 2.5.1 案件情報詳細

案件状況一覧画面で選択した案件の詳細情報を確認します。

<物品調達の場合>

| した あいち 物品等調達 |                                                                              |             | 案件情報詳細                                     | 2016/07/14 10:12                         |  |  |
|--------------|------------------------------------------------------------------------------|-------------|--------------------------------------------|------------------------------------------|--|--|
| 案件状況案内       | 条件検索   管理                                                                    | <u> </u>    |                                            | このページを印刷 終了                              |  |  |
| 案件状況一覧 -     | 「糵→ 案件情報詳細                                                                   |             |                                            |                                          |  |  |
|              |                                                                              |             |                                            |                                          |  |  |
|              | 会計:                                                                          | 年度          | 平成28年度                                     |                                          |  |  |
|              | 案件                                                                           | 番号          | 1607142300000010717                        |                                          |  |  |
|              | 調達整                                                                          | 理番号         |                                            |                                          |  |  |
|              | 案件                                                                           | 名称          | ブリンターの購入 総価契約 マニュアル用                       |                                          |  |  |
|              | 発注                                                                           | 区分          | 物品調達/総価契約/一般競争入札                           |                                          |  |  |
|              | 参加                                                                           | 発注エリア       | 制限なし                                       |                                          |  |  |
|              |                                                                              | 業種          | 01:製造・販売 / 中分類全で                           |                                          |  |  |
|              | 入礼時添付                                                                        | I資料有無       |                                            |                                          |  |  |
|              | WTO                                                                          | 区分          |                                            |                                          |  |  |
| _            | <u>業件2</u>                                                                   |             | 平阪28年 7月14日                                |                                          |  |  |
|              | 質問申請                                                                         | <u></u>     |                                            |                                          |  |  |
|              | 同等品申請                                                                        | 受付有無        | tal.                                       |                                          |  |  |
| _            | 期間<br>参加資格中請期間<br>入札見積期間<br>開札日時<br>約40                                      |             |                                            |                                          |  |  |
| _            |                                                                              |             | 〒1020年 7月14日 11時700分 ~ 平成20年 7月26日 10時700分 |                                          |  |  |
| -            |                                                                              |             | 平成28年 8月12日 9時10分                          |                                          |  |  |
|              |                                                                              |             | 平成28年8月31日                                 |                                          |  |  |
|              |                                                                              | ~~          |                                            |                                          |  |  |
|              | 税区                                                                           | <br>【分      | 税抜き                                        |                                          |  |  |
|              | <br>添付フ                                                                      | ァイル         | 1性                                         |                                          |  |  |
|              | 備                                                                            | 考           |                                            |                                          |  |  |
|              |                                                                              |             | 全14                                        | ‡ <u>30 ∨</u> 件 <b>&amp;</b> 寿<br>1/1ページ |  |  |
|              |                                                                              |             | 【購入予定品目一覧】                                 |                                          |  |  |
| _            | No.                                                                          |             | 名 現格・概要 愛                                  | 建・単位                                     |  |  |
|              | 7720-62                                                                      | 0160714 001 | FXF%Ma20160714_001                         | 1/1ページ                                   |  |  |
| _            |                                                                              |             |                                            |                                          |  |  |
|              | 【問い合わせ先所属情報】                                                                 |             |                                            |                                          |  |  |
|              | [所属名]研修所属OOO<br>【住所】サンプル町3999-9999<br>【電話】393-9999-9999<br>【FA×】99-9999-9999 |             |                                            |                                          |  |  |
|              |                                                                              |             |                                            |                                          |  |  |
|              |                                                                              |             | 戻る                                         |                                          |  |  |

<物品調達(単価契約)の場合>

| 2のあいち 物品等調達 |                                                                |                                              | 案件情報詳細                                  | 2016/07/14 10:14 |  |
|-------------|----------------------------------------------------------------|----------------------------------------------|-----------------------------------------|------------------|--|
| 案件状況案内      | <br>  <u>条件検索</u>   管理                                         | <u>                                     </u> |                                         | このページを印刷 終       |  |
| 案件状况一覧      | → 案件情報詳細                                                       |                                              |                                         |                  |  |
|             |                                                                |                                              |                                         |                  |  |
|             | 수計:                                                            | 在度                                           | 平成28年度                                  |                  |  |
|             |                                                                | <u></u><br>番号                                | 1607142300000010718                     |                  |  |
|             |                                                                | 出了<br>理番号                                    |                                         |                  |  |
|             | 案件:                                                            | <br>名称                                       | ブリンターの購入 単価契約 マニュアル用                    |                  |  |
|             | 発注                                                             | <br>区分                                       | 物品調達/単価契約/一般競争入札                        |                  |  |
|             | 参<br>加                                                         | 発注エリア                                        | 制限なし                                    |                  |  |
|             | 森<br>件                                                         | 業種                                           | 01:製造・販売 /中分類全て                         |                  |  |
|             | 入札時添付                                                          | 」<br>İ資料有無                                   | tal                                     |                  |  |
|             | wto                                                            | 区分                                           | fal.                                    |                  |  |
|             | 案件组                                                            | 调日                                           | 平成28年 7月14日                             |                  |  |
|             | 質問申請                                                           | 受付有無                                         | fal .                                   |                  |  |
|             |                                                                | 期間                                           |                                         |                  |  |
|             | 同笔品申請                                                          | 受付有無                                         | al .                                    |                  |  |
|             |                                                                | 期間                                           |                                         |                  |  |
|             | 参加資格                                                           | 申請期間                                         | 平成28年 7月14日 11時00分 ~ 平成28年 7月28日 18時00分 |                  |  |
|             | 入札見                                                            | 積期間<br>- ·                                   | 平成28年 7月29日 9時00分~平成28年 8月12日 9時00分     |                  |  |
|             | 開札                                                             | 目時                                           | 平成28年 8月12日 9時10分                       |                  |  |
|             | 約                                                              | 明                                            | 平成28年8月31日                              |                  |  |
|             | 411人                                                           | 场/JT                                         | 2447-25                                 |                  |  |
|             |                                                                | 257                                          |                                         |                  |  |
|             | 入作はしまだ]<br>                                                    |                                              | 〒1回による200mx<br>1/件                      |                  |  |
|             |                                                                | <u></u><br>老                                 | <u></u>                                 |                  |  |
|             |                                                                | .,,                                          |                                         |                  |  |
|             |                                                                |                                              |                                         | 全1件 30 →件 表示     |  |
|             |                                                                |                                              |                                         | 171ベージ           |  |
|             | NI                                                             |                                              |                                         | 又宁勤县,用估          |  |
|             | NO.<br>1 テスト品名20160714 001                                     |                                              | テスト規格20160714 001                       |                  |  |
|             |                                                                |                                              |                                         | 1/1ページ           |  |
|             |                                                                |                                              |                                         |                  |  |
|             | 【所属名】研修所属O<br>【住所】サンプル町9<br>【電話】99-9999-99<br>【FAX】99-9999-999 | 00<br>999 - 999<br>9                         | 「同い合わせ先所属情報」                            |                  |  |
|             |                                                                |                                              |                                         |                  |  |
|             |                                                                |                                              | 戻る                                      |                  |  |
|             |                                                                |                                              |                                         |                  |  |

- ① 添付ファイルを確認するためには「添付ファイル」欄の件数の数字を押下します。
   →案件添付ファイル一覧画面(2.5.2)へ遷移します。
- ② 購入予定品目の明細情報を確認するためには「購入予定品目一覧」欄の品名を押下します。
   →案件明細情報詳細画面(2.5.3)へ遷移します。

## <役務調達の場合>

| した。<br>物品等調達   |                                                           |                             | 案件情報詳細                                                                     | 2016/07/07 14:49 |  |
|----------------|-----------------------------------------------------------|-----------------------------|----------------------------------------------------------------------------|------------------|--|
| 案件状况案内         | 条件検索   管理                                                 | <u>uxtur</u>                |                                                                            | このページを印刷 終了      |  |
| 案件状況一覧 -       | -> 案件情報詳細                                                 |                             |                                                                            |                  |  |
|                |                                                           |                             |                                                                            |                  |  |
|                | 수카                                                        | 年度                          | 平成28年度                                                                     |                  |  |
|                | 案件                                                        | <u>- 〜</u><br>番号            | 1607072300000010685                                                        |                  |  |
|                | 調達整                                                       | <br>理番号                     |                                                                            |                  |  |
|                | 案件                                                        |                             | 複写サービス 総価契約 一式 マニュアル用                                                      |                  |  |
|                | 発注                                                        | 区分                          | 役務調達/総価契約/一般競争入札                                                           |                  |  |
|                |                                                           | 発注エリア                       | 制限なし                                                                       |                  |  |
|                | 2000年<br>条<br>件                                           | 業種                          | 03:役務の提供等 /中分類全て                                                           |                  |  |
|                | 入札時添付                                                     | -<br>                       | tal.                                                                       |                  |  |
|                | wто                                                       | 区分                          | なし                                                                         |                  |  |
|                | 案件公                                                       | 開日                          | 平成28年 7月 7日                                                                |                  |  |
|                | 質問申請                                                      | 受付有無                        | なし                                                                         |                  |  |
|                |                                                           | 期間                          |                                                                            |                  |  |
|                | 参加資格                                                      | 申請期間                        | 平成28年 7月 7日 11時00分 ~ 平成28年 7月21日 18時00分                                    |                  |  |
|                | 入札見                                                       | 積期間                         | 平成28年 7月22日 9時00分~ 平成28年 8月 5日 9時00分                                       |                  |  |
| _              | 開札                                                        | 日時                          | 平成28年 8月 5日 9時10分                                                          |                  |  |
|                | 履行期間                                                      |                             | 平成28年9月1日-9月30日<br>「「「夏々」」であった。                                            |                  |  |
|                | 履行場所                                                      |                             | 「四番名」が移われ後の0<br>(住所)サンプル町999-999<br>【電話 198-9999-9999<br>【FAX】99-9999-9999 |                  |  |
|                | 税⊵                                                        | 区分                          | 税抜き                                                                        |                  |  |
|                | 添付フ                                                       | マイル                         | 1件                                                                         |                  |  |
|                | 備                                                         | 考                           |                                                                            |                  |  |
|                |                                                           |                             |                                                                            | 全1件 30 ♥件 (表示)   |  |
|                |                                                           |                             | 【業務一覧】                                                                     |                  |  |
|                | No.                                                       |                             |                                                                            |                  |  |
|                | 1 テスト業務2                                                  | 0160707 001                 | テスト規格20160707_001                                                          | 1 式              |  |
|                |                                                           |                             |                                                                            | 1/1ページ           |  |
|                |                                                           |                             | 【問い会わせ先所屋桔報】                                                               |                  |  |
| (F<br>(4<br>(F | 所属名】研修所属C<br>住所】サンプル町<br>電話】99-9999-99<br>FAX】99-9999-999 | )00<br>999 - 999<br>99<br>9 | 【ロレ・ロイノヒノル)(商用+枚】                                                          |                  |  |
| <u></u>        |                                                           |                             |                                                                            |                  |  |
|                |                                                           |                             | 戻る                                                                         |                  |  |

<役務調達(単価契約)の場合>

| して、あいち<br>物品等調達                                                             |                      | 案件情報詳細                                                                      | 2016/07/07 14:47      |  |  |
|-----------------------------------------------------------------------------|----------------------|-----------------------------------------------------------------------------|-----------------------|--|--|
| 案件状况案内   条件検索   管                                                           | <u> 理メニュー</u>        |                                                                             | このページを印刷 終了           |  |  |
| 案件状況一覧 → 案件情報詳細                                                             |                      |                                                                             |                       |  |  |
|                                                                             |                      |                                                                             |                       |  |  |
| 수                                                                           | 計在度                  | 平成28年度                                                                      |                       |  |  |
|                                                                             | 件番号                  | 1607072300000010686                                                         |                       |  |  |
| 調達                                                                          | 整理番号                 |                                                                             |                       |  |  |
|                                                                             | — <i>—— -</i><br>件名称 | 複写サービス 単価契約 一式 マニュアル用                                                       |                       |  |  |
|                                                                             | <br>还分               | 役務調達/単価契約/一般競争入札                                                            |                       |  |  |
|                                                                             | 発注エリア                | 制限なし                                                                        |                       |  |  |
| (件) (件) (件) (件) (件) (件) (件) (件) (件) (件)                                     | 業種                   | 03:役務の提供等/中分類全て                                                             |                       |  |  |
| 入札時添                                                                        | :付資料有無               | なし                                                                          |                       |  |  |
| WT                                                                          | o区分                  | なし                                                                          |                       |  |  |
| 案件                                                                          | 公開日                  | 平成28年 7月 7日                                                                 |                       |  |  |
| 質問由書                                                                        | 受付有無                 | なし                                                                          |                       |  |  |
| 同一一                                                                         | 期間                   |                                                                             |                       |  |  |
| 参加資料                                                                        | 格申請期間                | 平成28年 7月 7日 11時00分 ~ 平成28年 7月21日 18時00分                                     |                       |  |  |
| 入札.                                                                         | 見積期間                 | 平成28年 7月22日 9時00分~ 平成28年 8月 5日 9時00分                                        |                       |  |  |
| 開相                                                                          | 札日時                  | 平成28年 8月 5日 9時10分                                                           |                       |  |  |
| 履行                                                                          | 行期間                  | 平成28年9月1日-9月30日                                                             |                       |  |  |
| 履行                                                                          | 行場所                  | (庁属会)研修所版の00<br>(住所)サンプル町1999-999<br>(電話 199-9999-9999<br>(FAX)99-9999-9999 |                       |  |  |
| 税                                                                           | 区分                   | 税抜き                                                                         |                       |  |  |
| 入札比較                                                                        | 较価格区分                | 単価による比較                                                                     |                       |  |  |
| 添付                                                                          | ファイル                 | 添付無し                                                                        |                       |  |  |
|                                                                             | 備考                   |                                                                             |                       |  |  |
|                                                                             |                      | 全1                                                                          | 件 30 マ件 (1)<br>1/1ページ |  |  |
|                                                                             |                      | 【業務一覧】                                                                      |                       |  |  |
| No.                                                                         | 業                    | RA 規格・概要 予定                                                                 | ご業務量・単位               |  |  |
| <u>1 デスト業務</u>                                                              | 20160707 001         | テスト規格20160707_001                                                           | 1 式                   |  |  |
|                                                                             | 1/1ページ               |                                                                             |                       |  |  |
| 【問い合わせ先所属情報】                                                                |                      |                                                                             |                       |  |  |
| 【所属名】研修所属OOO<br>【住所】】サンプル町999-999<br>【電話】199-9999-9999<br>【FAX198-9999-9999 |                      |                                                                             |                       |  |  |
|                                                                             |                      |                                                                             |                       |  |  |
|                                                                             |                      | 戻る                                                                          |                       |  |  |

- ・
   ・
   ・
   ・

   ・
   ぶ付ファイルを確認するためには「添付ファイル」欄の件数の数字を押下します。

   →案件添付ファイル一覧画面(2.5.2)へ遷移します。
- ② 業務の明細情報を確認するためには「業務一覧」欄の業務名を押下します。
   →案件明細情報詳細画面(2.5.3)へ遷移します。

## 【項目説明】

(1) 案件情報

| 1  | 会計年度   |       | 案件の会計年度(発注団体が検索公開用として登録している  |
|----|--------|-------|------------------------------|
|    |        |       | 予算年度)が表示されます。                |
| 2  | 案件番号   |       | 案件番号(発注団体が登録した案件毎にシステムが自動採番  |
|    |        |       | する番号。システムで一意に割り当てられます。)が表示さ  |
|    |        |       | れます。                         |
| 3  | 調達整理番号 |       | 調達整理番号(発注団体が団体内で案件を管理するときに設  |
|    |        |       | 定する番号。発注団体が設定していない場合は空欄で表示さ  |
|    |        |       | れます。)が表示されます。                |
| 4  | 案件名称   |       | 案件名称が表示されます。                 |
| 5  | 発注区分   |       | 案件の種別(物品調達・役務調達)、契約形態(総価契約・  |
|    |        |       | 単価契約)、入札方式が表示されます。           |
|    |        |       | ※この欄は一般競争入札、入札後資格確認型一般競争入札、  |
|    |        |       | 公開見積競争(オープンカウンタ)の場合に表示されます。指 |
|    |        |       | 名競争入札、随意契約の場合は項目ごと非表示となります。  |
| 6  | (参加条件) | 発注エリア | 発注エリア条件(発注団体が入札(見積)の参加条件として  |
|    |        |       | 指定した本店又は契約営業所の所在地)が表示されます。   |
| 7  |        | 優先条件  | 優先条件(発注団体が入札(見積)の参加条件として指定し  |
|    |        |       | た優先条件)が表示されます。               |
| 8  |        | 優先発注  | 優先発注(発注団体が入札(見積)の参加条件として指定し  |
|    |        |       | た優先発注条件)の条件が表示されます。          |
| 9  |        | 業種    | 業種条件(発注団体が入札(見積)の参加条件として指定し  |
|    |        |       | た業種)が表示されます。                 |
| 10 | 入札時添付資 | 料有無   | 入札書(見積書)提出時に添付資料が必要となるか否かが表  |
|    |        |       | 示されます。                       |
| 11 | WTO区分  |       | 地方公共団体の物品等又は特定役務の調達手続の特例を定   |
|    |        |       | める政令(平成7年政令第372号)の適用を受ける案件は  |
|    |        |       | 「あり」、それ以外は「なし」と表示されます。       |
| 12 | 案件公開日  |       | 案件の公開日が和暦表示されます。             |
| 13 | 質問申請   | 受付有無  | 質問申請の受付状況が表示されます。            |
| 14 |        | 受付期間  | 質問申請を受け付ける場合、受付期間が和暦表示されます。  |
|    |        |       | 質問申請を受け付けない場合、空白表示されます。      |
| 15 | 同等品申請  | 受付有無  | 同等品申請の受付状況が表示されます。           |
| 16 |        | 受付期間  | 同等品申請を受け付ける場合、受付期間が和暦表示されま   |
|    |        |       | す。同等品申請を受け付けない場合、空白表示されます。   |
| 17 | 参加資格申請 | 期間    | 一般競争入札の場合、参加資格申請の受付期間が和暦表示さ  |
|    |        |       | れます。それ以外の場合、項目ごと非表示となります。    |
| 18 | 入札見積期間 |       | 入札書(見積書)の受付期間が和暦表示されます。      |

| 19 | 開札日時     | 開札日時が和暦表示されます。               |
|----|----------|------------------------------|
| 20 | 再入札見積期間  | 再入札(再見積)期間が和暦表示されます。期間が登録され  |
| 20 |          | ている場合のみ項目ごと表示されます            |
|    |          | でいる物目のの実自ことながられよう。           |
|    |          |                              |
|    |          | ※ 人札見積期间、開札日時、冉人札見積期间について案件  |
|    |          | 公開後に日時変更登録のあった場合、旧日時には取り消し線  |
|    |          | が引かれ、新日時が赤字にて旧日時の下部に表示されます。  |
| 21 | 納期       | 納期が表示されます。項目名称は物品調達の場合に「納期」、 |
|    |          | 役務調達の場合に「履行期間」と表示されます。       |
| 22 | 納入場所     | 納入場所が表示されます。項目名称は物品調達の場合に「納  |
|    |          | 入場所」、役務調達の場合に「履行場所」と表示されます。  |
| 23 | 税区分      | 発注団体の指定した入札書(見積書)作成の係る「税抜き」  |
|    |          | 又は「税込み」の区分が表示されます。           |
| 24 | 予定価格     | 事前公開の予定価格が登録されている場合に予定価格の金   |
|    |          | 額が表示されます。事前公開の予定価格が登録されていない  |
|    |          | 場合は項目ごと非表示となります。予定価格の「税抜き」又  |
|    |          | は「税込み」の区分は「23 税区分」に連動します。    |
| 25 | 入札比較価格区分 | 契約形態が単価契約の場合に「単価による比較」又は「総価  |
|    |          | による比較」と表示されます。総価契約の場合は項目ごと非  |
|    |          | 表示となります。                     |
| 26 | 添付ファイル   | 発注団体が添付した案件添付ファイルと公告ファイルの合   |
|    |          | 計件数がリンク表示されます。               |
|    |          | 押下後、案件添付ファイル一覧画面へ遷移します。      |

## (2) 購入予定品目一覧(役務調達の場合は「業務一覧」)

| 27 | 品名(業務名) | 品名(役務調達の場合は「業務名」)がリンク表示されます。 |
|----|---------|------------------------------|
|    |         | 押下後、案件明細情報詳細画面へ遷移します。        |
| 28 | 規格・概要   | 規格・概要が表示されます。                |
| 29 | 数量      | 数量(役務調達の場合は「業務量」)が表示されます。単価  |
|    |         | 契約の場合は「予定」を先頭に付加し「予定数量」、「予定  |
|    |         | 業務量」と表示されます。                 |
| 30 | 単位      | 単位が表示されます。                   |

#### 2.5.2 案件添付ファイル一覧

|           | しまいう<br>加品等調達          | 案件添付ファイル一覧                       | 2008/06/10 15:09                      |
|-----------|------------------------|----------------------------------|---------------------------------------|
| 案件状       | 況案内   条件検索             | <u>8</u>   <u>管理メニュー</u>         | このページを印刷 終了                           |
| 案件        | +状況一覧 -> 案件情報詳         | 細 -> 案件添付ファイル 一覧                 |                                       |
|           |                        |                                  |                                       |
|           |                        | 【添付ファイル一覧】                       |                                       |
| 1         | 名称                     | <u>添付資料1</u>                     |                                       |
|           | サイズ                    | 0.02 Mbyte                       |                                       |
| •         | 名称                     | <u>添付資料2</u>                     |                                       |
| 2         | サイズ                    | 0.02 Mbyte                       |                                       |
|           | 合計サイズ                  | 0.04 Mbyte                       | i i i i i i i i i i i i i i i i i i i |
|           |                        |                                  |                                       |
|           |                        |                                  |                                       |
| 1         |                        |                                  |                                       |
|           | リイス                    | UU2 Mbyte                        |                                       |
| 2         |                        |                                  |                                       |
|           |                        | 0.02 Mbyte                       |                                       |
| 5K hystor | 合計サイス<br>影響のファイル(topo) | 0.04 Mbyte<br>Abutoと基示さわます       |                                       |
| on by tex | 小岡(ククク)・170(30,00)     | NUY LOC 422/ NCH LAR 9           |                                       |
|           |                        | 戻る                               |                                       |
| -         |                        | ヘルプデスカ +01-0190-511-970 5**      | 左照は長はてをれません(1011000)                  |
|           |                        | - ハレノア ハク tel.0120-311-270 Tax.残 | HE エリ TY FJ く 40 y ま を AJ (V離11030)   |

- ① 案件添付ファイル一覧を確認します。
- ② 添付ファイル又は公告PDFの名称リンクを押下します。
   →該当のファイルのダウンロードダイアログが表示されますので、開くまたは保存のいずれか を選択してください。

| 1 | 名称    | 添付ファイルの名称が表示されます。               |
|---|-------|---------------------------------|
| 2 | サイズ   | 添付ファイルのサイズが表示されます。              |
|   |       | 単位は、MByte(小数点第二位まで小数点第三位以下は四捨   |
|   |       | 五入)で表示されます。そのため、5KByte 未満のファイルは |
|   |       | 表示上 0.00MByte と表示されます。          |
| 3 | 合計サイズ | 添付ファイルの合計サイズが表示されます。            |

2.5.3 案件明細情報詳細

2.5.3.1 品名情報(役務調達の場合は業務情報)

#### <物品調達の場合>

| 20あいち 物品等調達                               |                                | 案件明細情報詳細                |           | 2008/06/10 15:10 |
|-------------------------------------------|--------------------------------|-------------------------|-----------|------------------|
|                                           |                                |                         |           | このページを印刷 終了      |
| ♣IH1/,,,,,,,,,,,,,,,,,,,,,,,,,,,,,,,,,,,, | ┼╵╽┇╪╓┇╪╖┉╶╴╱╶╇╴╽┼╙┦╖┉║┇╪╓┇╪╖┉ |                         |           |                  |
|                                           | 品名情報                           | 基準品情報                   | 条<br>(    | +・仕様書情報          |
| 品名                                        | カラープリンタ                        |                         |           |                  |
| 規格                                        | レーザープリンタ                       |                         |           |                  |
| 数量·単位                                     | 5 台                            |                         |           |                  |
|                                           |                                | 戻る                      |           |                  |
|                                           |                                | ヘルプデスク tel:0120-511-270 | fax:現在受け作 | 付ておりません(VM11020) |
|                                           |                                |                         |           |                  |
|                                           |                                |                         |           |                  |

#### <物品調達(単価契約)の場合>

| 🚰 http://10.18.186.5 - あいち電子調達却 | も同システム(物品等) 案件明細情報調   | 詳細 - Microsoft Internet Explorer |                |                  |
|---------------------------------|-----------------------|----------------------------------|----------------|------------------|
| 」 ファイル(E) 編集(E) 表示(V) お         | 気に入り(A) ツール(T) ヘルプ(H) |                                  |                | 2                |
| した。<br>物品等調達                    | 案                     | <sup>竁</sup> 件明細情報詳細             |                | 2008/09/17 16:13 |
| <u>案件状況案内   条件検索</u>            | <u> 客   管理メニュー  </u>  |                                  |                | このページを印刷 終了      |
| 案件状況→覧 -> 案件情報調                 | 羊細→> 案件明細情報詳細         |                                  |                |                  |
|                                 |                       |                                  |                |                  |
| 品名情報                            | i /                   | 基準品情報                            | 条件・            | 仕様書情報            |
|                                 | 1                     |                                  |                |                  |
| 品名                              | カラーブリンタ               |                                  |                |                  |
| 規格・概要                           | レーザープリンタ              |                                  |                |                  |
| 予定数量・単位                         | 5台                    |                                  |                |                  |
|                                 |                       |                                  |                |                  |
|                                 |                       | 戻る                               |                |                  |
|                                 |                       | ヘルプデスク tel:0120-511-2            | 270 fax:現在受け付け | ナておりません(VM11020) |
|                                 |                       |                                  |                |                  |
|                                 |                       |                                  |                |                  |
|                                 |                       |                                  |                |                  |
|                                 |                       |                                  |                |                  |

- ① 品名情報を確認します。
- ② 基準品情報を確認するためには<基準品情報>タブを押下します。
   →基準品情報(2.5.3.2)が表示されます。
- ③ 条件・仕様書情報を確認するためには<条件・仕様書情報>タブを押下します。
   →条件・仕様書情報(2.5.3.3)が表示されます。
- ④ <戻る>ボタンを押下します。
   →案件情報詳細画面(2.5.1)へ遷移します。

#### く役務調達の場合>

| 🚈 http://10.18.186.5 - あいち電子調達共同システム(物品等) 案件明細情朝 | 履詳細 - Microsoft Internet Explorer  |                  |
|--------------------------------------------------|------------------------------------|------------------|
| │ ファイル(E) 編集(E) 表示(V) お気に入り(A) ツール(T) ヘルプ(H)     | )                                  |                  |
| このあいう 第二の日本の日本の日本の日本の日本の日本の日本の日本の日本の日本の日本の日本の日本の | <b>案件明細情報詳細</b>                    | 2008/09/17 16:02 |
| <u>案件状況案内</u>   <u>条件検索</u>   管理メニュー             |                                    | このページを印刷 終了      |
| 案件状況一覧 -> 案件情報詳細 -> 案件明細情報詳細                     |                                    |                  |
| 業務情報                                             | 条件・仕様書情報                           |                  |
| 業務名 複写サービス                                       |                                    |                  |
| 規格・概要 案件添付の入札説明書の                                | のとおり                               |                  |
| 業務量・単位 <u>1 式</u>                                |                                    |                  |
|                                                  | 戻る                                 |                  |
|                                                  | ヘルプデスク tel:0120-511-270 fax:現在受け付い | けておりません(VM11020) |
|                                                  |                                    |                  |

#### < 役務調達(単価契約)の場合>

| 🌌 http://10.18.186.5 - あいち電子調達排 | 共同システム(物品等) 案件明細情報詳細 - Microsoft Internet Explorer |                  |
|---------------------------------|----------------------------------------------------|------------------|
| 」 ファイル(E) 編集(E) 表示(⊻) お         | 気に入り(A) ツール(T) ヘルプ(H)                              | A 1997           |
| <b>しあい</b> ち<br>物品等調達           | 案件明細情報詳細                                           | 2008/09/17 16:22 |
| <u>案件状況案内   条件検</u> 索           | <u>索   管理メニュー</u>                                  | このページを印刷 終了      |
| 案件状況一覧 -> 案件情報語                 | 洋細 -> 案件明細情報詳細                                     |                  |
|                                 | 業務情報 条件・仕様書情報                                      |                  |
| 業務名                             | 複写サービス                                             |                  |
| 規格・概要                           | 案件添付の入札説明書のとおり                                     |                  |
| 予定業務量・単位                        | 9000 枚                                             |                  |
|                                 |                                                    |                  |
|                                 | 戻る                                                 |                  |
|                                 | ヘルプデスク tel:0120-511-270 fax:現在受け付                  | けておりません(VM11020) |
|                                 |                                                    |                  |
|                                 |                                                    |                  |
|                                 |                                                    |                  |

- ①業務情報を確認します。
- ② 条件・仕様書情報を確認するためには<条件・仕様書情報>タブを押下します。
   →条件・仕様書情報(2.5.3.3)が表示されます。
- ③ <戻る>ボタンを押下します。
   →案件情報詳細画面(2.5.1)へ遷移します。

| 1 | 品名情報(業務情報) | 品名情報(役務調達の場合は「業務情報」)を表示します。 |  |
|---|------------|-----------------------------|--|
| 2 | 品名(業務名)    | 品名(役務調達の場合は「業務名」)が表示されます。   |  |
| 3 | 規格・概要      | 規格・概要が表示されます。               |  |
| 4 | 数量         | 数量(役務調達の場合は「業務量」)が表示されます。単価 |  |
|   |            | 契約の場合は「予定」を先頭に付加し「予定数量」、「予定 |  |
|   |            | 業務量」と表示されます。                |  |
| 5 | 単位         | 単位が表示されます。                  |  |

### 2.5.3.2基準品情報(役務調達の場合は表示されません)

「基準品情報」は基本的に同等品申請受付が設定されている案件について登録されています。

| した。<br>物品等調達                       |                                                | 案件明編 | <mark>覀情報</mark> 詳維 | 田 | 2008/06/10 | 15:10        |
|------------------------------------|------------------------------------------------|------|---------------------|---|------------|--------------|
| <u>案件状況案内   条件</u><br>案件状況→覧-> 案件情 | <u>検索</u>   <u>管理メニュー</u>  <br>報詳細 -> 案件明細情報詳細 |      |                     |   | このページを印    | <u>P刷 終了</u> |
|                                    |                                                |      |                     |   |            |              |
| 品名                                 | 情報                                             | &    | 準品情報                |   | 条件・仕様書情報   |              |
| No.1                               |                                                |      | 内容                  |   |            |              |
| 商品名                                | カラーブリンタ                                        |      |                     |   |            |              |
| メーカー名                              | 000社                                           |      |                     |   |            |              |
| 品番                                 | ABC-0123                                       |      |                     |   |            |              |
| 定価                                 | 198,000円(税抜き)                                  |      |                     |   |            |              |
| 参照URL                              |                                                |      |                     |   |            |              |
| 仕様規格等                              | A3対応カラーブリンタ                                    |      |                     |   |            |              |
| カタログ・頁                             | 00カタログ・7頁                                      |      |                     |   |            |              |
| 備考                                 |                                                |      |                     |   |            |              |
|                                    | 2                                              |      | - 12                |   |            |              |
|                                    |                                                |      | 戻る                  |   |            | 55           |

- ① 発注団体の購入予定品目に係る基準品情報を確認します。
- ② 品名情報を確認するためには<品名情報>タブを押下します。
   →品名情報(2.5.3.1)が表示されます。
- ③ 条件・仕様書情報を確認するためには<条件・仕様書情報>タブを押下します。
   →条件・仕様書情報(2.5.3.3)が表示されます。
- ④ <戻る>ボタンを押下します。
   →案件情報詳細画面(2.5.1)へ遷移します。
- ⑤ 基準品の参照URLが設定されているときはリンクを押下することによりURL先を参照することが 可能です。
  - →参照 URL 先のページが別ウィンドウで表示されます。

| 1 | 基準品情報        | 物品調達案件の基準品情報を表示します。役務調達の場合は    |  |  |
|---|--------------|--------------------------------|--|--|
|   |              | タブごと非表示となります。                  |  |  |
| 2 | 商品名/メーカー名/品番 | 基準品の商品名/メーカー名/品番が表示されます。       |  |  |
| 3 | 定価           | 基準品の定価が表示されます。                 |  |  |
| 4 | 参照 URL       | 基準品の参照 URL が設定されている場合に表示されます。リ |  |  |
|   |              | ンクを押下すると、別ウィンドウで参照 URL 先のページが表 |  |  |
|   |              | 示されます。                         |  |  |
| 5 | 仕様規格等        | 基準品の仕様規格等が表示されます。              |  |  |
| 6 | カタログ・頁       | 基準品を掲載したカタログ等を設定されている場合にカタ     |  |  |
|   |              | ログ名称と参照先頁が表示されます。              |  |  |

## 2.5.3.3 条件·仕様書情報(物品調達·役務調達共通)

| 2のあいち 物品等調達                        |                                                   | 案件明細情報詳細                           | 2008/06/10 15:10 |
|------------------------------------|---------------------------------------------------|------------------------------------|------------------|
| <u>案件状況案内   条件</u><br>案件状況→覧 -> 案件 | <u>  検索</u>   <u>管理メニュー</u>  <br>情報詳細 -> 案件明細情報詳細 |                                    | このページを印刷 終了      |
|                                    | 名情報                                               | 基準品情報 条件·                          | 仕様書情報            |
| 詳細仕様                               | 寺記なし                                              |                                    |                  |
| 備考 4                               | 寺記なし                                              |                                    |                  |
|                                    |                                                   | 戻る                                 |                  |
|                                    |                                                   | ヘルプデスク tel:0120-511-270 fax:現在受け付け | ナておりません(VM11020) |
|                                    |                                                   |                                    |                  |
|                                    |                                                   |                                    |                  |
|                                    |                                                   |                                    |                  |
|                                    |                                                   |                                    |                  |
|                                    |                                                   |                                    |                  |
|                                    |                                                   |                                    |                  |
|                                    |                                                   |                                    |                  |
|                                    |                                                   |                                    | 2                |

- ①条件・仕様書情報を確認します。
- ② 品名情報を確認するためには<品名情報>タブを押下します。
   →品名情報(2.5.3.1)が表示されます。
- ③ 基準品情報を確認するためには<基準品情報>タブを押下します。
   →基準品情報(2.5.3.3)が表示されます。
- ④ <戻る>ボタンを押下します。
   →案件情報詳細画面(2.5.1)へ遷移します。

| 1 | 条件・仕様書情報 | 購入予定品目の詳細な条件・仕様書情報が表示されます。 |
|---|----------|----------------------------|
|---|----------|----------------------------|

#### 2.6 ICカード読込

システム上で競争入札参加資格確認申請、指名通知書確認、入札書提出、落札結果通知書確認等 を行う際には、ICカードが必要です。

ICカードは電子入札コアシステム対応認証局でご購入の上、事前にご使用になるパソコン端末 の環境設定(必要となるソフトウェアのインストール等)及びシステムへのICカード利用者登録 を行ってください(『1.3 ICカード登録』参照)。

この項ではシステム上でICカード情報の読込を行う方法について説明します。ICカード読込 は次のような画面の流れで処理を行います。

| 2. | <mark>6.1 ICカード読込</mark> | ICカードリーダライタにICカードを挿入します。                |   |
|----|--------------------------|-----------------------------------------|---|
| 2. | 6.2 PIN入力                | P I N番号(購入した I Cカードの固有の暗証番号)を入力し<br>ます。 | J |

#### 2.6.1 ICカード読込

ICカードリーダライタにICカードを挿入します。

| 2のあいち 物品等調達 | 2015年06月05日16時35分                                                | Ø |
|-------------|------------------------------------------------------------------|---|
|             | 必要なファイルを読み込んでいますので<br>時刻表示がされるまで、操作をしないでください。                    |   |
|             |                                                                  |   |
|             | ここから先の処理ではIOカードが必要となります。IOカードリーダにIOカードを挿<br>入後、OKボタンをクリックしてください。 |   |
|             | OK開せる                                                            |   |
|             |                                                                  |   |
|             |                                                                  |   |

ICカードをICカードリーダに挿入し、<OK>ボタンを押下します。

#### 2.6.2 PIN入力

PIN番号(購入したICカードの固有の暗証番号)を入力します。

| PIN番号を入力してください。 |
|-----------------|
| PIN番号:          |
|                 |

PIN番号を入力し、<OK>ボタンを押下します。(※担当者の入力は不要です。)

【補足説明】

PIN番号の入力間違いが重なるとICカードが使えなくなりますのでご注意ください。